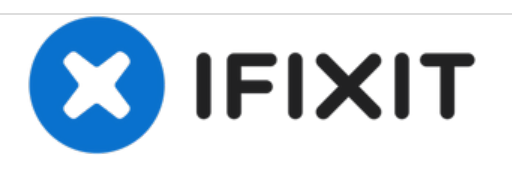

# HP Pavilion Sleekbook 14-b013cl Hard Drive Replacement

How to replace the HP Pavilion Sleekbook 14-b013cl Hard Disk Drive (HDD).

# Written By: James Barlow-Jones

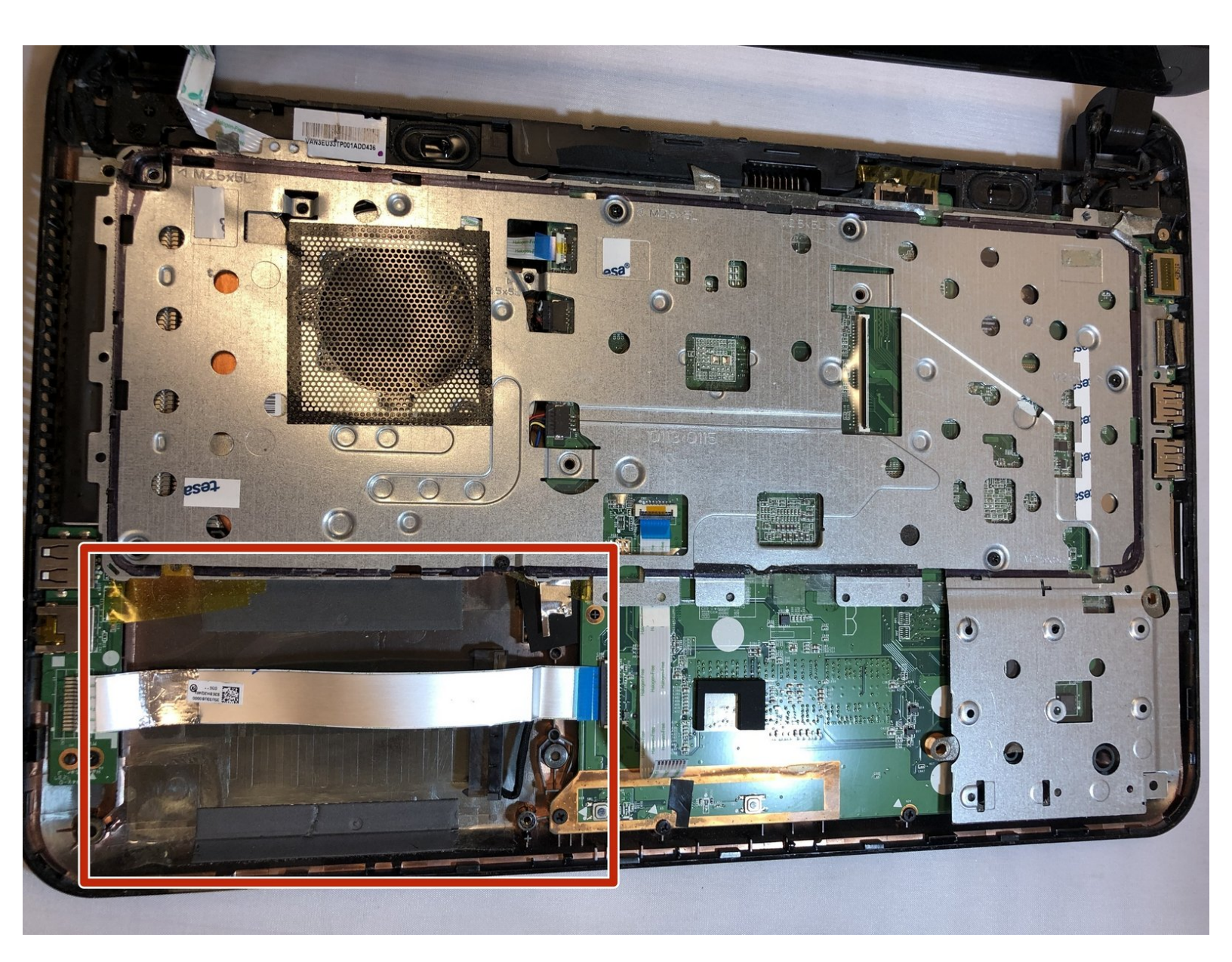

# INTRODUCTION

In this guide, you will learn how to replace your HP pavilion Sleekbook's Hard Disk Drive (HDD).

| F TOOLS:                                     | PARTS:                                            |
|----------------------------------------------|---------------------------------------------------|
| 64 Bit Driver Kit (1)                        | <ul> <li>1 TB SSD / Upgrade Bundle (1)</li> </ul> |
| <ul> <li>iFixit Opening Tools (1)</li> </ul> | • 500 GB 5400 RPM 2.5" Hard Drive (1)             |

#### Step 1 — Battery

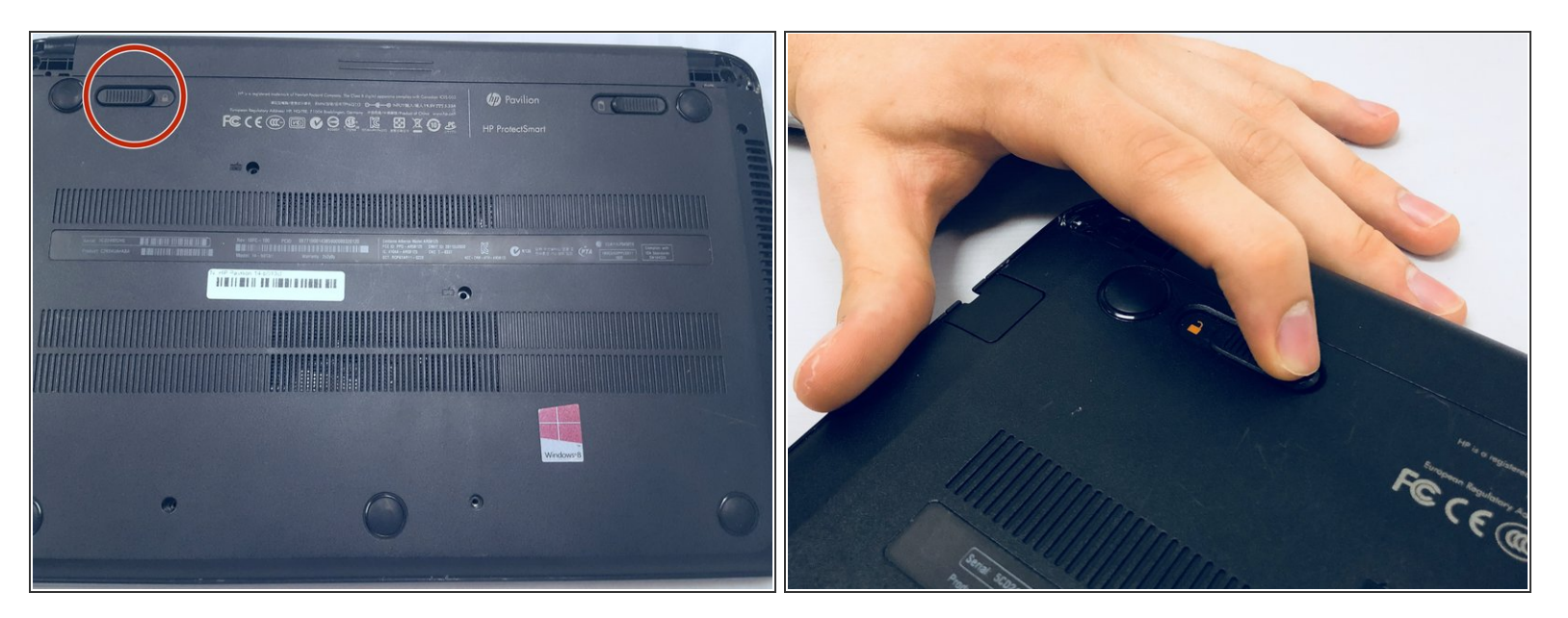

Flip the computer over and move the battery lock switch to the "unlocked" position (marked by an orange lock icon).

#### Step 2

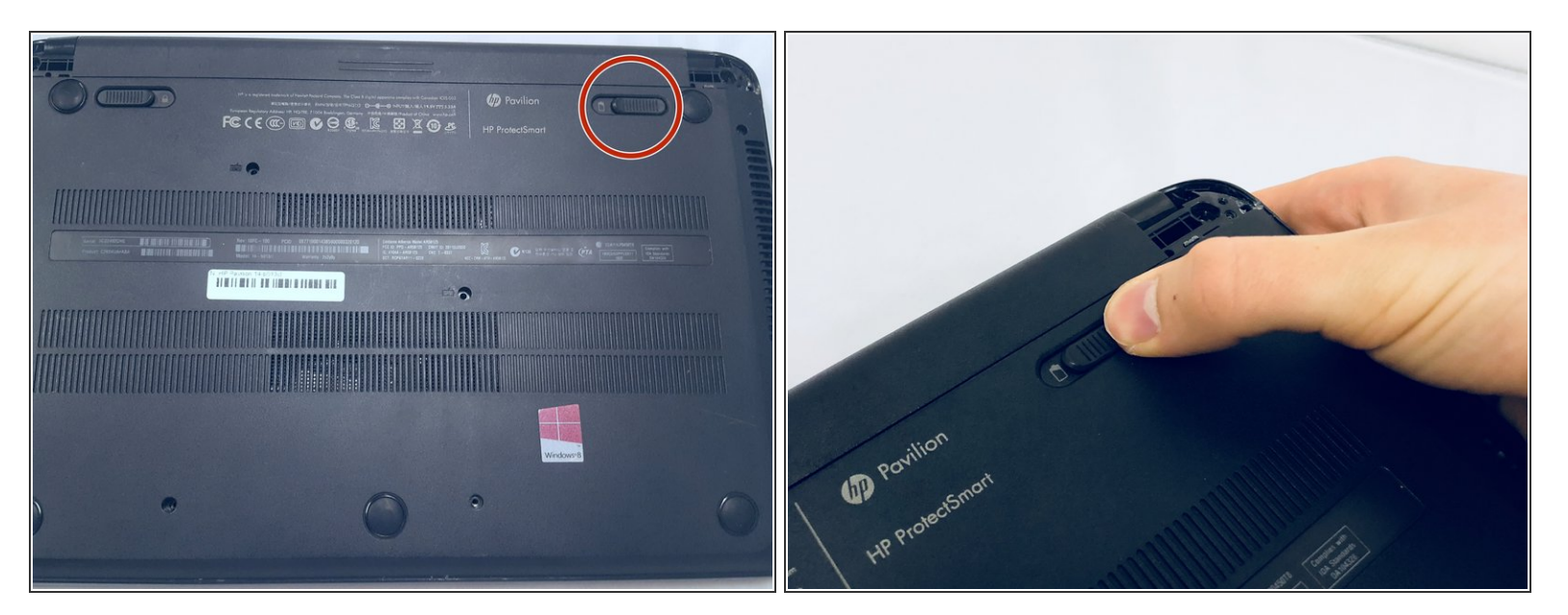

Press the switch on the right-hand side of the back of the device towards the center until the gray battery icon is no longer visible. This will eject the battery.

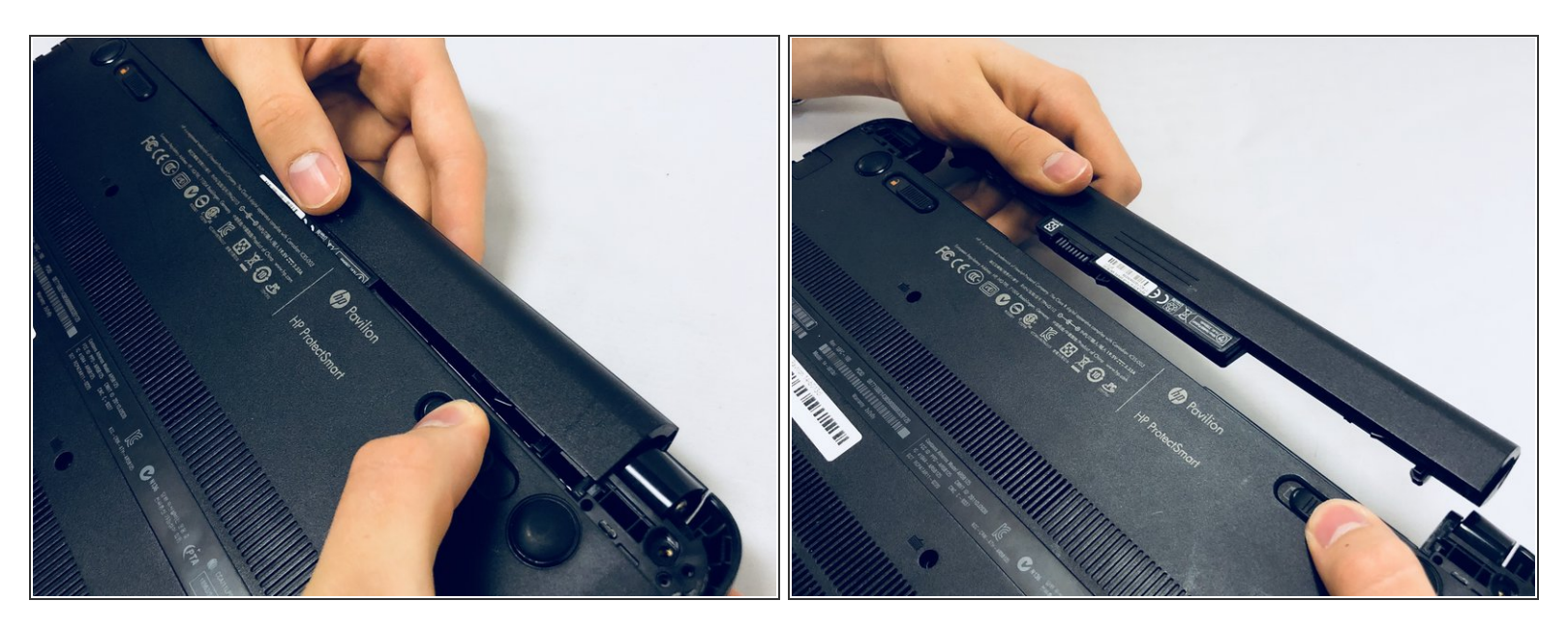

• Carefully pull the battery away from the device.

#### Step 4 — Hard Drive

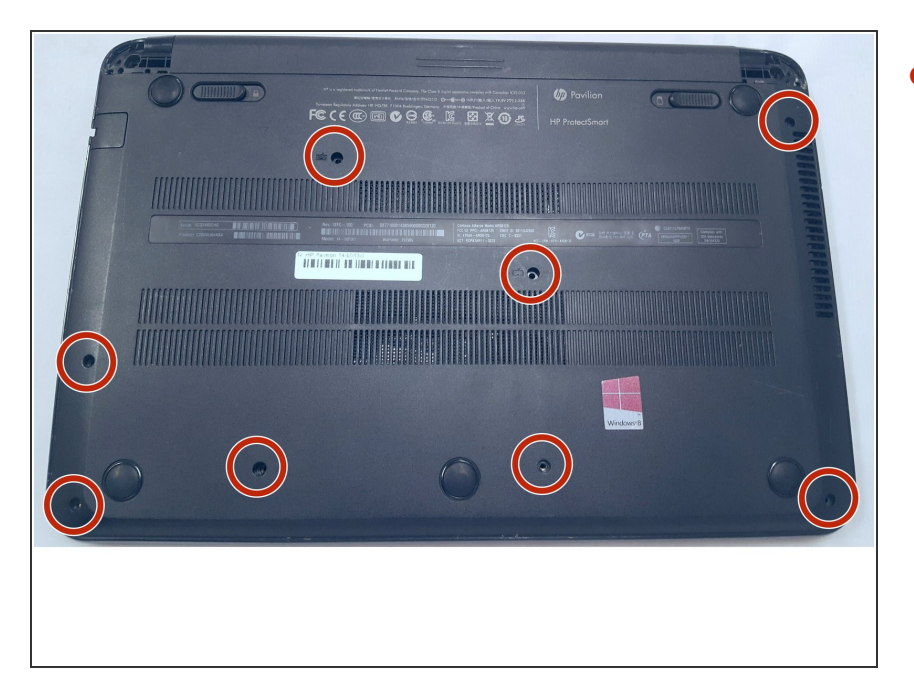

 Using a Phillips #0 screwdriver, unscrew all eight of the screws.

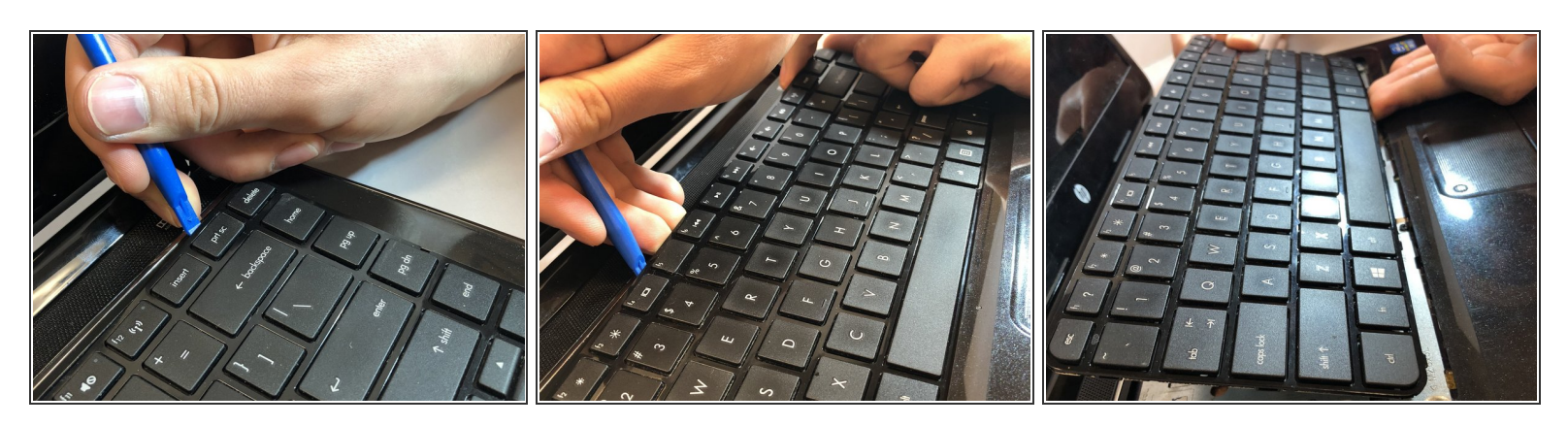

- Using a plastic opening tool, pry up on the upper edge of the keyboard.
- There is a wire connecting the keyboard to the motherboard. Do not pull the keyboard away until you have disconnected it.

#### Step 6

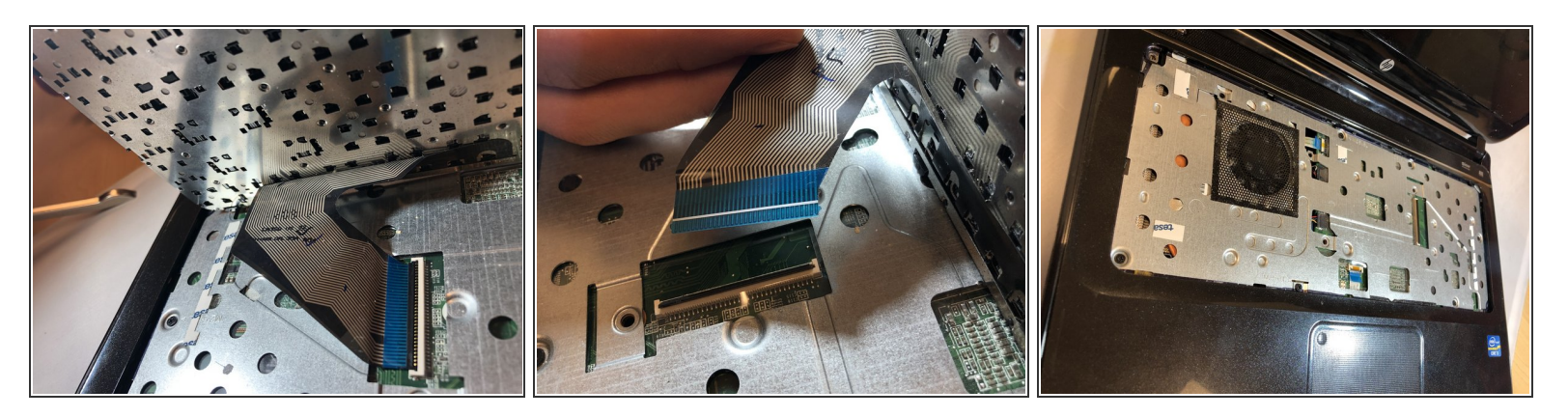

• To disconnect the wire, pry up on the latch holding it in its socket.

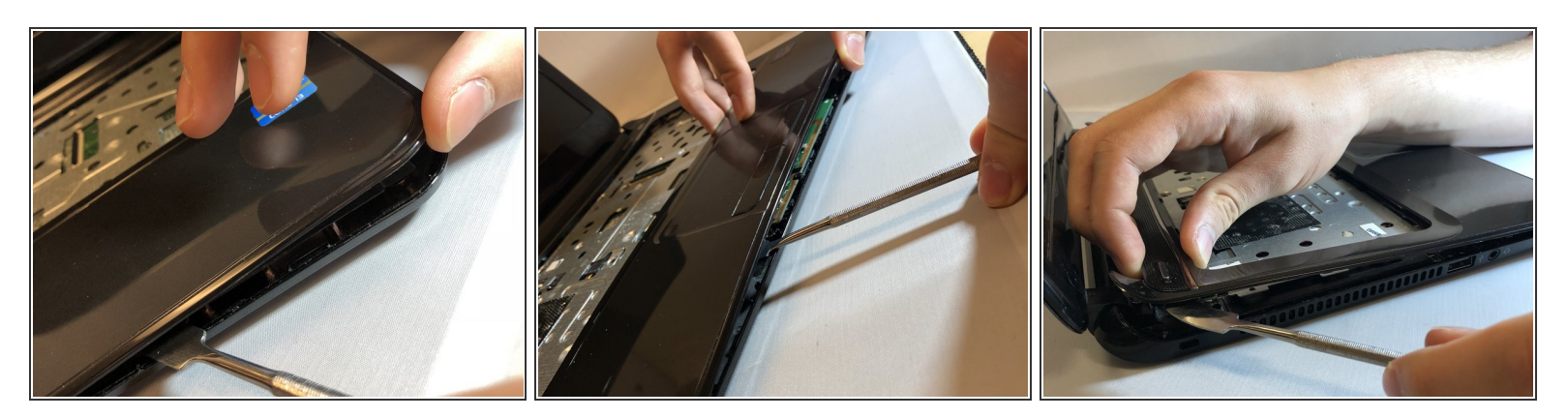

- Flip the laptop back over.
- Using a plastic or metal spudger, carefully pry the top and bottom halves of the case appart.

A Don't push the metal spudger in too far or you might damage the laptops internal components.

A Do not pull the halves apart yet as there are still wires attaching them together.

#### Step 8

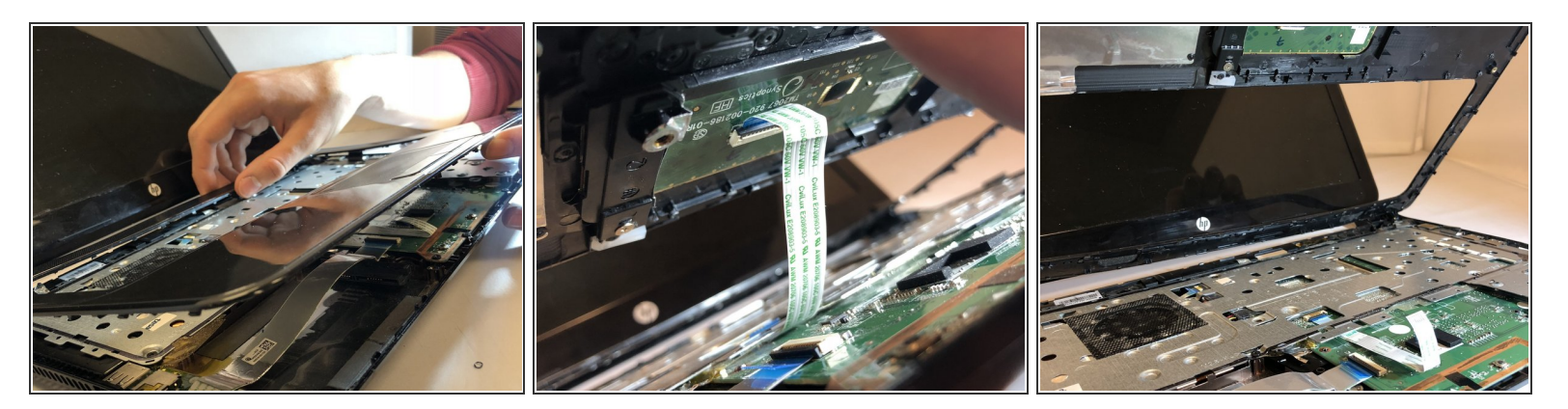

• Disconnect the touch pad wire by flipping the small black lever using a plastic opening tool.

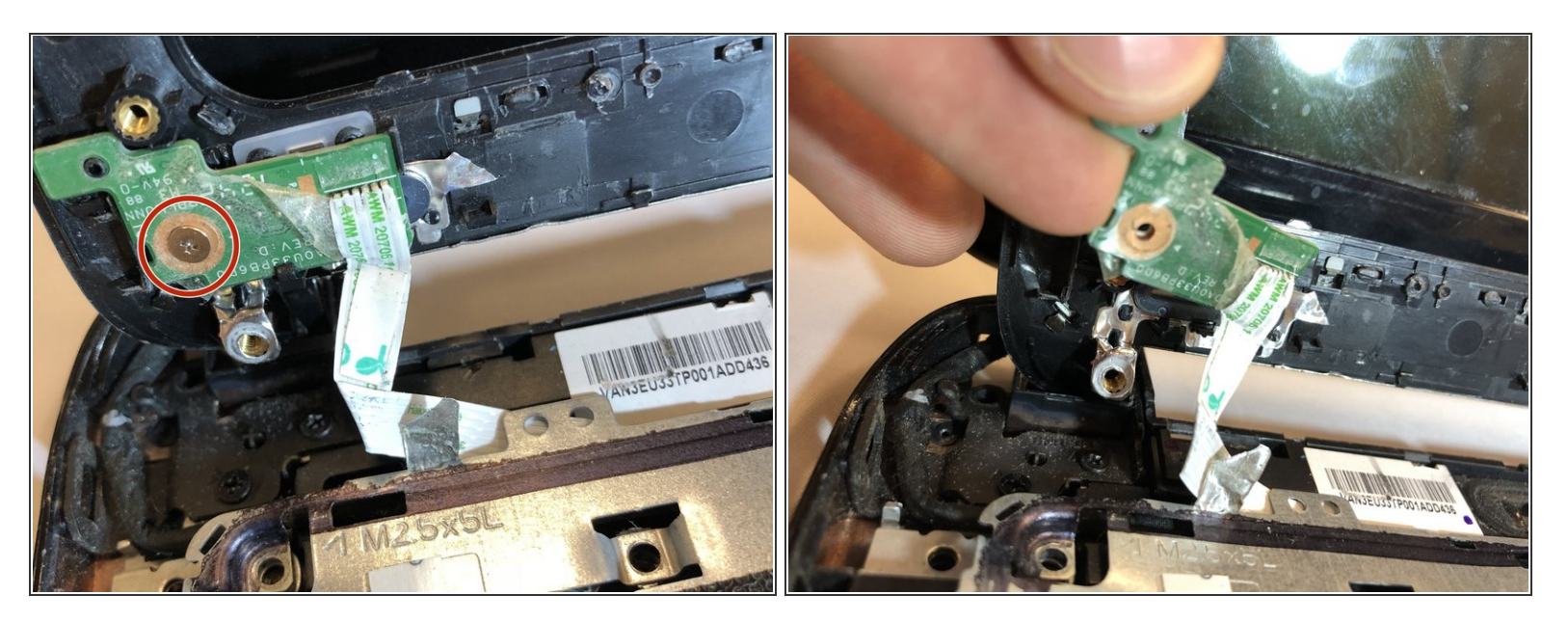

- Unscrew the small circuit board underneath the power button.
- Remove the circuit board by pulling up and away on the plastic tab.

## Step 10

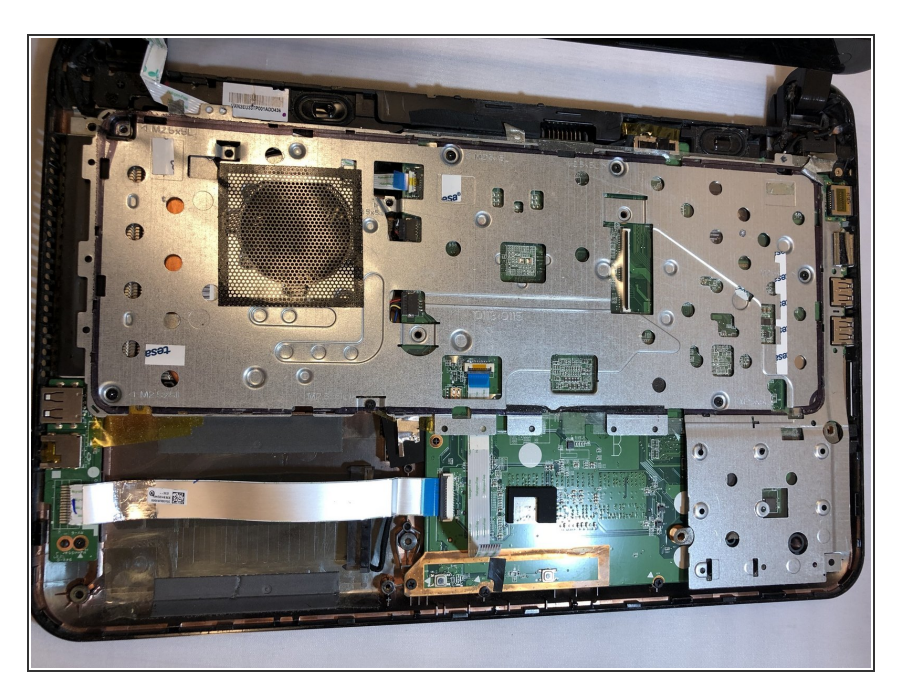

• Pull the top half of the plastic case off of the laptop.

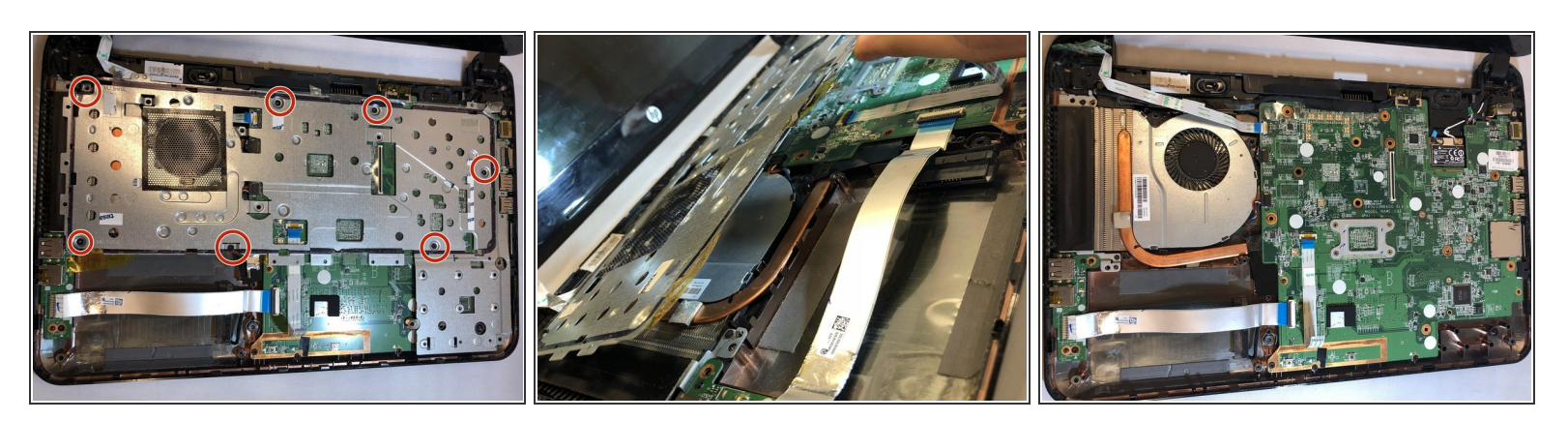

- Remove all seven of the screws using a Phillips #0 screwdriver and pull the plate off the motherboard.
- (i) There is double sided tape holding the plate down, as well as the screws. Sufficient force will be required to remove the plate.

#### Step 12

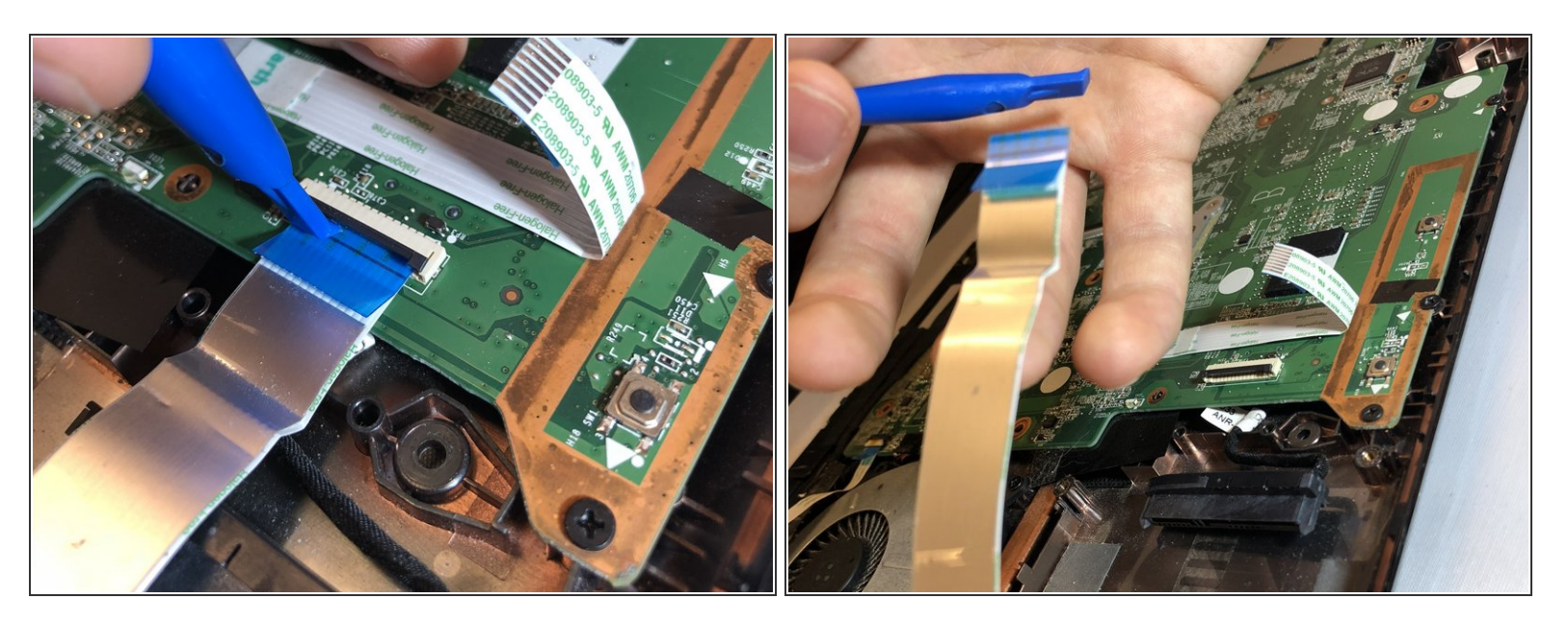

• Remove the USB wire which runs over the top of the hard drive.

 $\bigwedge$  The wire is stuck to the hard drive with double sided tape.

 Remove the wire by carefully pulling towards the USB connector on the left hand side of the laptop.

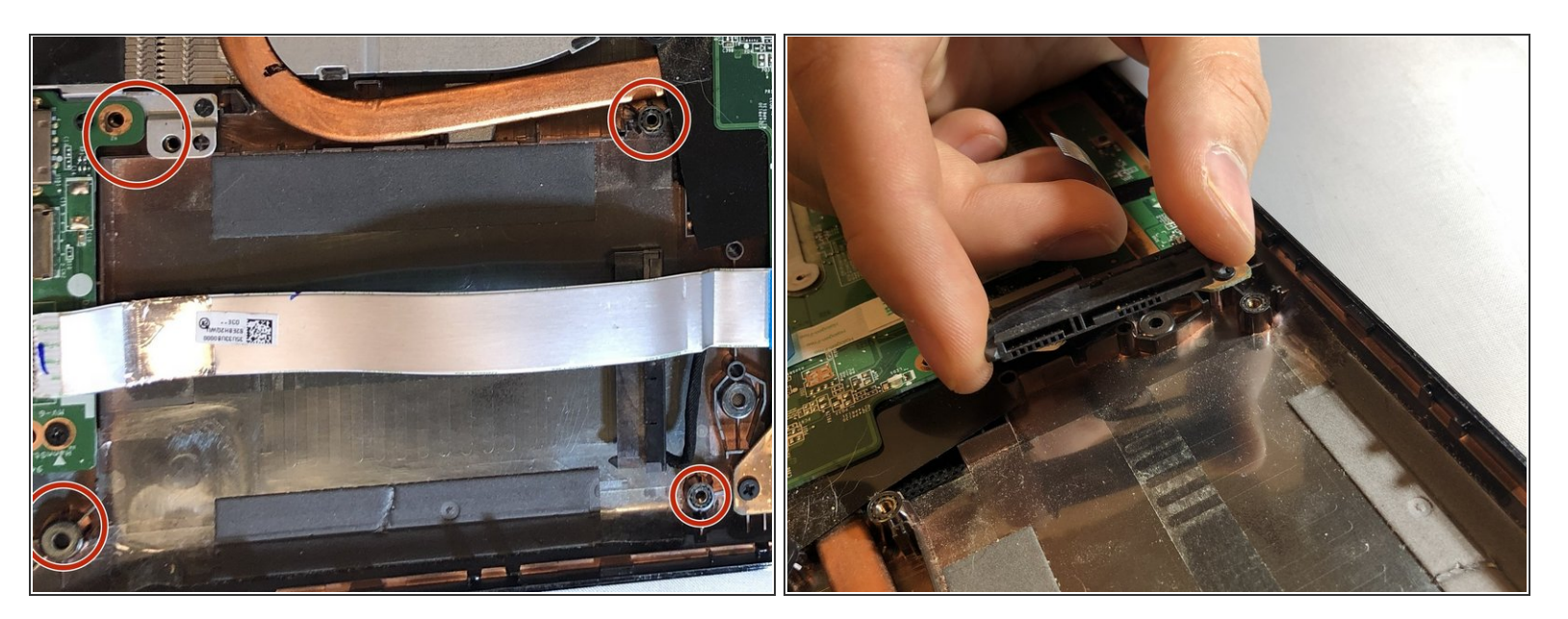

- Remove the four screws securing the hard drive to the motherboard.
- Disconnect the hard drive cable by gently pulling it away from the hard drive.

To reassemble your device, follow these instructions in reverse order.